Ver: 10.01.002 Datum: 01.04.2022.

# Korisničko upustvo

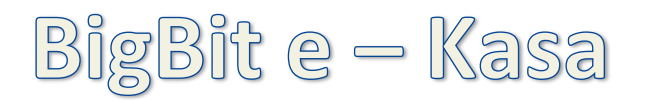

Elektronski Sistem za Izdavanje Računa (ESIR) za maloprodaju i uslužne delatnosti

Proizvođač: BIT Co. preduzeće za informatički inženjering i računarstvo d.o.o.
web: www.bigbit.rs / e-mail: <u>QBigBit@gmail.com</u>
kontakt : Slaviša Đurić, Sada Baštić, Negovan Vasić

#### 1. OSNOVNE TEHNIČKE KARAKTERISTIKE

#### 1.1 OPIS PROIZVODA

BigBit e–Kasa je softver na računaru (POS) i predviđena je da radi kao modul (deo) sistema za planiranje poslovnih resursa (ERP), odnosno da prihvata komande i podatke iz drugih BitCo aplikacija. Koristi MS SQL i MS Access baze podataka.

Predstavlja softver koji je namenjen za rad pod Windows operativnim sistemom.

Način rada aplikacije je zasnovan na Tehničkom vodiču koji je izdalo Ministarstvo finansija -poreska uprava. Komunicira sa bilo kojim LPFR uređajem koji je odobren od strane Ministarstva finansija – poreske uprave i sa VSDC servisom od strane poreske uprave.

#### BigBit e-Kasa podržava sledeće vrste i tipove računa:

- Avans (prodaja i refundacija)
- Promet (prodaja i refundacija)
- Kopija (prodaja i refundacija)
- Predračun (prodaja i refundacija)
- Obuka (prodaja i refundacija)

#### 1.2 INSTALACIJA

Instalira se putem interneta (Klaud servis) ili direktno u poslovnom prostoru korisnika. Da bi instalacija bila uspešno obavljena, moraju da se obezbede stabilni i kvalitetni računari.

Na korisniku je obaveza da PC računar, na kome je instalirana BigBit e–Kasa, održava i redovno ažurira operativni sistem i antivirusnu zaštitu zbog bezbednosnih propusta. BitCo doo nije odgovoran za gubitak podataka sa korisnikovog računara kao i za tehničku neispravnost usled nestručnog održavanja i rukovanja sa PC računarom i drugom tehničkom opremom (čitač pametnih kartica, barkod čitač, vaga, platni terminal i drugu opremu povezanu na PC računar) koja se koristi u sistemu fiskalizacije.

Nije predviđeno da korisnik samostalno obavi instalaciju programa.

#### 1.3 PODRŽANI TIPOVI PFR-a

BigBit e-Kasa softver komunicira sa LPFR-om i VPFR-om preko ethernet-a koristeći pametnu karticu kao BE ili digitalni sertifikat fajl.

Kada se pokrene ESIR i L-PFR i V-PFR se međusobno autentifikuju.

Ukoliko ESIR komunicira sa L-PFR, koristi HTTP protokol u skladu sa Tehničkim vodičem koga objavljuje i ažurira Poreska uprava na portalu Poreske uprave.

Ukoliko ESIR komunicira sa V-PFR, koristi HTTPS protokol u skladu sa Tehničkim vodičem koga objavljuje i ažurira Poreska uprava na portalu Poreske uprave.

Ukoliko dođe do gubitka veze sa VSDC servisom, bez ikakve intervencije korisnika, veza se prebacuje na LPFR do ponovne uspostave komunikacije sa VSDC servisom.

Ukoliko se ESIR povezuje sa drugim uređajima (npr. čitač barkoda, vaga...) obavlja to bez ometanja rada PFR-a i njegovih operacija.

#### 1.4 ZABRANJENE FUNKCIJE

- ESIR ne izdaje ni jednu vrstu računa ako nije dobio neophodne podatke od PFR-a sa kojim je povezan.
- ESIR ne izostavlja / ne menja ni jedan obavezni podatak fiskalnog računa koji je primio od PFR-a.
- ESIR ne izostavlja / ne menja ni jednu informaciju iz zaglavlja fiskalnog računa vezano za podatke izdavaoca računa koje je primio od PFR-a.

Da bi program mogao da radi u skladu sa zakonom o fiskalizaciji, potrebno je da korisnik obezbedi:

- licencu za rad
- LPFR uređaj mora obezbediti onaj koji je od strane poreske uprave odobren

• čitač smart kartice za bezbednosni element (pametnu karticu) koji je potrebno instalirati na isti računar na kome je i program

• certifikate i bezbednosni element koji se dobijaju od strane poreske urpave, pravilno instalirane na računaru na kojem je i program BigBit e–Kasa

# 2. OPERATIVNE FUNKCIJE ESIR-A

#### 2.1 POKRETANJE PROGRAMA

Pokretanjem BigBit e-Kase, prečica će se nakon instalacije nalaziti na radnoj površini (desktopu) vašeg računara, otvoriće se sledeći prozor, slika 2.1.

| All 2 19 - (1 - ) = QBigBit_KASA - □ ×                                                         |  |  |  |  |  |  |  |  |  |  |
|------------------------------------------------------------------------------------------------|--|--|--|--|--|--|--|--|--|--|
| File Home Create External Data Database Tools 😌 😭                                              |  |  |  |  |  |  |  |  |  |  |
| (e-Kasa) Part of BigBit - Software by BIT Co - www.bigbit.rs     ×                             |  |  |  |  |  |  |  |  |  |  |
| IDF IDProd IDKasa Kasir Smena Cenovnik STATUS                                                  |  |  |  |  |  |  |  |  |  |  |
| 0 16013 1 Wan T V 1 MP1 VPFR LPFR PIN Poreske stope<br>LicSoon doo ''ON-LNE SHOP V GK Dx CK OV |  |  |  |  |  |  |  |  |  |  |
|                                                                                                |  |  |  |  |  |  |  |  |  |  |
| ESIR broj<br>xxx/xx BiqBit e-Kasa Rev: 10.01<br>16.03.2022.                                    |  |  |  |  |  |  |  |  |  |  |
|                                                                                                |  |  |  |  |  |  |  |  |  |  |
| Tip računa                                                                                     |  |  |  |  |  |  |  |  |  |  |
| Prodaja                                                                                        |  |  |  |  |  |  |  |  |  |  |
| Predraŭu                                                                                       |  |  |  |  |  |  |  |  |  |  |
|                                                                                                |  |  |  |  |  |  |  |  |  |  |
| Kopija Referentni dokument (obavezan za refundaciju) Ref. dok. DT                              |  |  |  |  |  |  |  |  |  |  |
| Obuka                                                                                          |  |  |  |  |  |  |  |  |  |  |
| Avans Refundacija                                                                              |  |  |  |  |  |  |  |  |  |  |
|                                                                                                |  |  |  |  |  |  |  |  |  |  |
|                                                                                                |  |  |  |  |  |  |  |  |  |  |
| Previed                                                                                        |  |  |  |  |  |  |  |  |  |  |
| Poreske stope Artikli / Cenovnici Provera cena Nalepnice prodaje                               |  |  |  |  |  |  |  |  |  |  |
|                                                                                                |  |  |  |  |  |  |  |  |  |  |
|                                                                                                |  |  |  |  |  |  |  |  |  |  |
| 😂 sinhronizacija 📨 🏁 Kraj rada                                                                 |  |  |  |  |  |  |  |  |  |  |
| Form View Num Lock That do not be                                                              |  |  |  |  |  |  |  |  |  |  |
| Slika 2.1.                                                                                     |  |  |  |  |  |  |  |  |  |  |

Prilikom pokretanja, aplikacija prikazuje elemente osnovnog ekrana za rad:

- Informacije o proizvođaču, nazivu i verziji softvera, ESIR broj
- Podaci o korisniku aplikacije, firma, prodavnica, kasir, smena, cenovnik i broj kase
- Statusna traka i notifikacije ikonice koje označavaju VPFR, LPFR dostupnost, korektnost unetog PIN-a i sinhronizaciju poreskih stopa sa PU
- Forma sa izborom opcija za rad sa programom (Prodaja, Refundacija, Poreske stope, Artikli / Cenovnici, Nalepnice, Pregled prodaje)
- Sinhronizacija podataka, alati za sistemsko i korisničko konfigurisanje programa i izlazak iz programa

#### 2.2 RAD SA PROGRAMOM

Prilikom ulaska u prodaju kasir mora da se prijavi za rad svojom šifrom i smenom, slika 2.2

| BigBit e-Kasa prijava          |  |
|--------------------------------|--|
| Kasir: ******<br>Smena: Prva 🗸 |  |

Slika 2.2.

#### 2.3 PFR

Kada se pokrene ESIR i L-PFR ili ESIR i V-PFR se međusobno autentifikuju.

- LPFR "Ok" i VPFR "OK" zelene boje, označava da su konfigurisani i dostupani
- LPFR i VPFR crvene boje označava da nisu konfigurisani ili postoji problem u komunikaciji.

Ukoliko ne postoji ni jedna ni druga komunikacija dobija se poruka, slika 2.3:

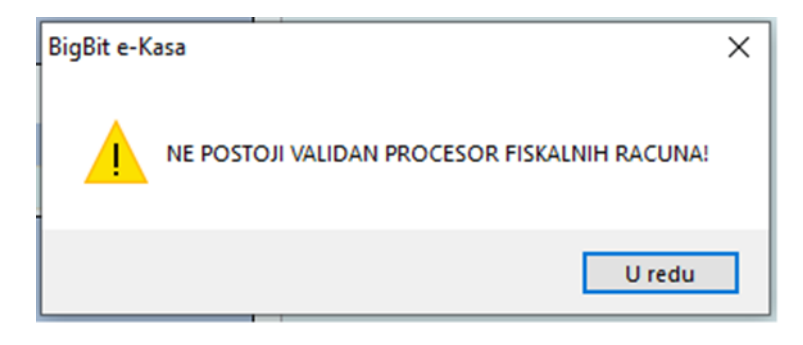

Slika 2.3.

#### 2.4 PRODAJA

Kada je barem jedan od PFR-ova u Statusu OK, otvara se prikaz (slika 2.4.) u kojem se kreira jedan od izabranih tipova računa sa odgovarajućim tipom transakcije.

| File Horse Create Exte                                                                | mai Data 🛛 🕻                                                                                                    | Outabase Tools                                        |                                                       | QBigBit                                                                                                    | KASA.                                                                                                    |                                    |                         |                                        |                                 | - 0 ×                                      |
|---------------------------------------------------------------------------------------|----------------------------------------------------------------------------------------------------|-------------------------------------------------------|-------------------------------------------------------|----------------------------------------------------------------------------------------------------|----------------------------------------------------------------------------------------------------|------------------------------------|-------------------------|----------------------------------------|---------------------------------|--------------------------------------------|
| Kasa blok Godina 20<br>Kosa blok Godina 20<br>LucSeer doo                             | 22 IDF I<br>0 0 5<br>100                                                                                                    | bighit rs 12<br>Dok IDProd<br>5223 16013<br>FLNE SHOP | (c-Kasa) Part of Bi<br>IDKasa Smena<br>1 1 1<br>V L 0 | gBit         Software b           CEN         Fit         Data           MP1         28-0           Np1         28-0 | West Co         www.big           Im TR/Synch         Pro           3-22 14 00:38         VPTR           3-22 14 00:38         DR | IVER<br>LPTR<br>DL                 | Novi<br>have block      | e-Naplata                              |                                 | Qtvori Soku<br>za novac                    |
| ର କ <b>ା</b> ଖ                                                                        | •                                                                                                    |                                                       | н                                                     | Pan<br>artis                                                                                                    | elaa Prov<br>klima cer                                                                                                    | NTS NO                             |                         |                                        | Ponovi podedeja<br>(print previ | i Stampu Prepidi stavke<br>ew] toref. dok. |
| Vrsta dok. B8 Broj dokument<br>WP1 C 1601355223                                       |                                                                                                    | Tip računa<br>Prodaja 🗸                               | Vrsta ID                                              | Kapac ID                                                                                                    | PU Kapec ID                                                                                                    | - Kupa                             | e / PIB / Code<br>10402 | 0956                                   |                                 |                                            |
| Datum dok.         U roku         Valuta           28-03-22         0         28-03-2 | 2                                                                                                    | p transakcije<br>Prodaja                              | Referentini br                                        | oj dokumenta                                                                                                    | Ref. dok. DT                                                                                                    | Mazin<br>OPLO                      | / Ime<br>N D.0.0        |                                        |                                 |                                            |
| Kasir<br>Ivan T                                                                       | PU b                                                                                                    | roj dokumenta                                         | Opc. 10                                               | Opc. Kupac ID                                                                                                    | Opciono polje kuj                                                                                                    | Test                               | lapomena                |                                        |                                 |                                            |
| Barkod                                                                                | - 43                                                                                                    | Naciv artikla                                         |                                                       | Koli                                                                                                    | tina Cena                                                                                                    | R% MPo                             | ena MP                  | Arednost PD                            | V *                             |                                            |
|                                                                                       |                                                                                                    |                                                       |                                                       |                                                                                                    |                                                                                                    |                                    |                         |                                        |                                 |                                            |
| ~                                                                                     |                                                                                                    | <u>.</u>                                              |                                                       | S 1                                                                                                    |                                                                                                    |                                    |                         | 0.00                                   |                                 |                                            |
| Nove stavka                                                                           | 5                                                                                                    |                                                       |                                                       | 9 1                                                                                                    | Libe MP                                                                                                    | VP                                 | Rez. Stot               | 0.00<br>Iodino                         |                                 |                                            |
| Nove stavka                                                                           | No. Titler                                                                                                    | Search                                                | •                                                     | 1<br>24<br>0                                                                                                    | ine MP                                                                                                    | V9                                 | Rez. Stol               | 0.00                                   |                                 |                                            |
| Nove stovice                                                                          | No Titler                                                                                                    | Search<br>tant<br>der<br>tan                          | 4<br>0.00 Katica<br>0.00 Ček                          |                                                                                                    | Illine MP<br>Diffee Sectores                                                                                                    | VP<br>Za plaća<br>Naplaće          | Rez. Slot               | 0.00<br>eedno<br>0.00<br>0.00          |                                 |                                            |
| Nove stavka                                                                           | V3<br>Vio ne nem<br>Vio ne nem<br>Vio ne<br>Vio ne nem<br>Vio ne<br>Vio ne | Search<br>tant<br>der<br>falo                         | 4<br>0.00 Kartica<br>0.00 Ček<br>0.00 Vernan          |                                                                                                    | Inhe MP<br>Gotovins<br>00 0.00                                                                                                    | VP<br>Za plaća<br>Naplaće<br>Kasur | je<br>ID                | 0.00<br>aedino<br>0.00<br>0.00<br>0.00 |                                 |                                            |

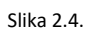

Ovo je centralno mesto ESIR-a sastavljeno od zaglavlja računa (prodaja/refundacije) i jedne ili više stavki računa.

#### 2.4.1 Zaglavlje računa

Samo zaglavlje određuje tip računa i tip transakcije. Izborom dugmeta sa prve maske, (slika 2.4.1.1. i slika 2.4.1.2.) definišemo ove parametre.

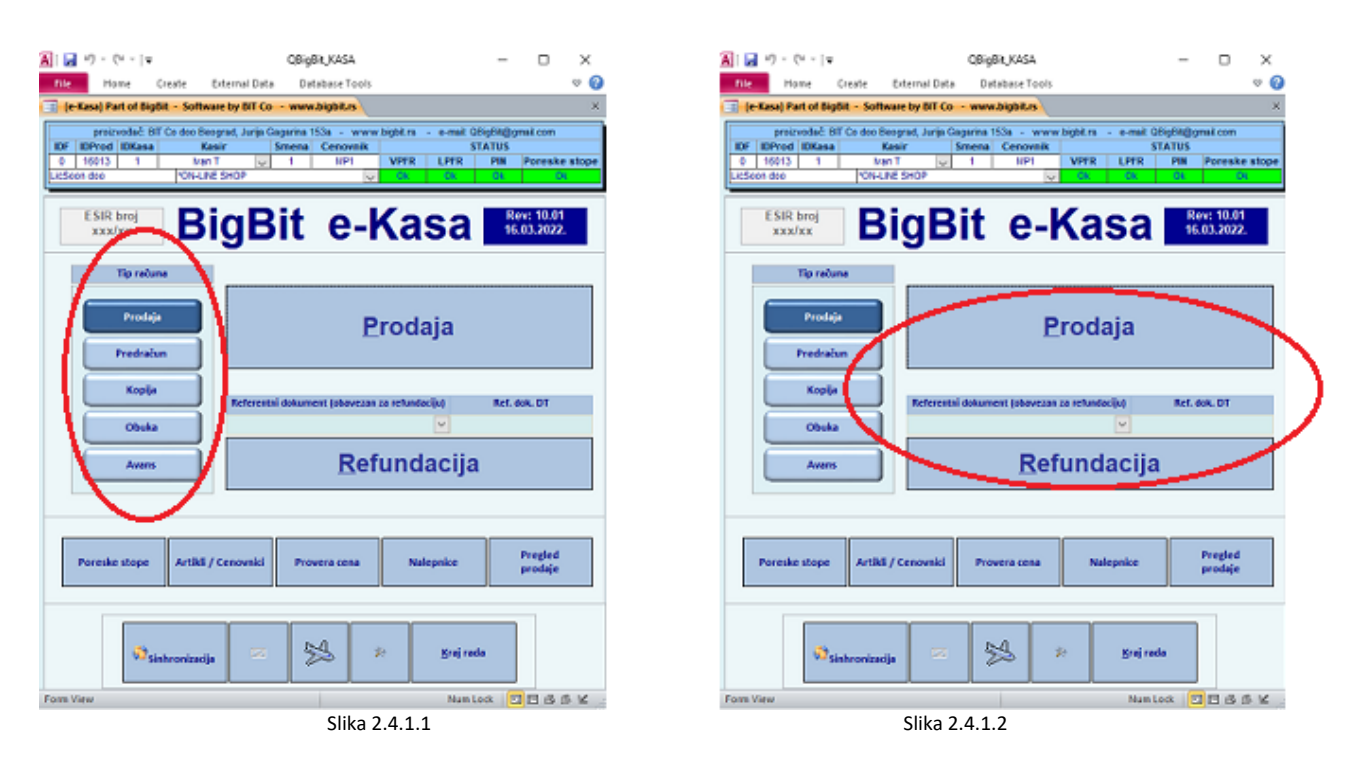

Prilikom ulaska u program, kao i nakon svakog izdatog računa označena je "Prodaja" kao najčešći tip računa. Za kreiranje drugog tipa računa, npr. predračuna, potrebno je označiti dugme "Predračun". Za kopiju selektujete dugme "Kopija", za obuku "Obuka" i za Avans dugme "Avans". Klikom na tip transakcije (dugme "Prodaja" ili "Refundacija" – slika 2.4.1.2.) kreira se zaglavlje računa izabrane kombinacije.

Treba još naglasiti i sledeće:

U slučaju refundacije kasir će izabrati referentni broj, kao obavezan podatak (slika 2.4.1.3. slika 2. 4.1.4.) pre pokretanje refundacije. Ovaj podatak je obavezan na računima Kopija i Refundacija, kao i na računu Promet Prodaja ukoliko se nadovezuje na račun Avans Prodaja. U svim ostalim slučajevima ovo polje je opciono.

| G ¶ − () + (¥<br>Home Create I                                                      | QBigB<br>External Data<br>Database Tools                                                        | SH_KASA                                                                   | - C X                                                                            |            |                                                            |
|-------------------------------------------------------------------------------------|-------------------------------------------------------------------------------------------------|---------------------------------------------------------------------------|----------------------------------------------------------------------------------|------------|------------------------------------------------------------|
| e-Kasa) Part of BigBit + Softwa                                                     | are by BIT Co - www.bigbit.rs                                                                   |                                                                           | ×                                                                                |            |                                                            |
| preizvedač: BIT Co dee Bec<br>F IDProd IDKess Ka<br>16613 1 Ivan<br>Soon dee PON-UN | ograd, Avija Cegerine 153a - www<br>Isir Smena Centovník<br>T C 1 MP1<br>E SHOP                 | bigbkirs - e-mail QBigBigBymako<br>STATUS<br>VPFR LPFR PN Por<br>OK OK OK | ske stope<br>Di                                                                  |            |                                                            |
| ESIR broj<br>xxx/xx Bi                                                              | igBit e-l                                                                                       | Kasa 📷                                                                    | .01<br>J22.                                                                      | Tip računa |                                                            |
| Tip raduna                                                                          |                                                                                                 |                                                                           |                                                                                  | Prodaja    | Prodaja                                                    |
| Predračun                                                                           | P                                                                                               | rodaja                                                                    |                                                                                  | Predračun  |                                                            |
| Kopija                                                                              |                                                                                                 | contraction and an P                                                      |                                                                                  | Коріја     | Referentni dokument (obavezan za refundaciju) Ref. dok. DT |
| Obuka                                                                               |                                                                                                 |                                                                           | 20.00.22.00.22.0                                                                 | Obuka      | PFR=D7AF-368D-1-912345095-0 28-03-22 10:37-16              |
| Avens                                                                               | 8V9MWSXF-Dt10V1e0-96<br>8V9MWSXF-Dt10V1e0-95<br>8V9MWSXF-Dt10V1e0-94                            | Prodaja Prodaja<br>Prodaja Prodaja<br>Avans Refundacija                   | 28-03-22 09:50:54<br>28-03-22 04:39:54<br>28-03-22 04:37:13                      | Avans      | Refundacija                                                |
|                                                                                     | 8V9MWSXF-Dt1Ov1e0-93<br>8V9MWSXF-Dt1Ov1e0-92<br>8V9MWSXF-Dt1Ov1e0-91                            | Avans Prodaja<br>Avans Prodaja<br>Prodaja Prodaja                         | 28-03-22 04:25:34<br>28-03-22 04:11:28<br>28-03-22 04:09:41                      |            |                                                            |
| Poreske stope Artikli /                                                             | CC 8V9WWSXF-Dt1Ov100-90<br>8V9WWSXF-Dt1Ov100-88<br>8V9WWSXF-Dt1Ov100-88<br>8V9WWSXF-Dt1Ov100-87 | Kopija Prodaja<br>Avans Prodaja<br>Avans Prodaja                          | 28-03-22 08:02:09<br>28-03-22 08:54:23<br>28-03-22 08:09:58<br>28-03-22 08:09:58 |            |                                                            |
|                                                                                     | 8V9MWSXF-Dt1Ov1o0-86<br>8V9MWSXF-Dt1Ov1o0-85                                                    | Prodaja Prodaja<br>Prodaja Prodaja                                        | 28-03-22 02:06:11<br>28-03-22 00:49:11                                           |            |                                                            |
| Sinhronizacija                                                                      | 8V9MW3XF-Dt1OV100-84<br>8V9MW3XF-Dt1OV100-83<br>8V9MW3XF-Dt1OV100-82                            | Prodaja Prodaja<br>Prodaja Prodaja<br>Prodaja Prodaja                     | 28-03-22 00:32:12<br>28-03-22 00:24:43<br>28-03-22 00:08:43 V                    |            |                                                            |
| View                                                                                |                                                                                                 |                                                                           | Num Lock 🔽 🖬 🗟 🖄                                                                 |            |                                                            |
|                                                                                     | S                                                                                               | olika 2.4.1.3.                                                            |                                                                                  |            | Slika 2.4.1.4.                                             |

# Na ovaj način zaglavlje računa će biti pravilno i potpuno definisano (slika 2.4.1.5)

|    | Kasa I   | blok<br>00 | ~     | Godina<br>OJ / OD | 20<br>0 | 022    | IDF<br>0 | IDDok<br>55223<br>*ON-LINE SH | 16013<br>10P | IDKasa<br>1<br>~ | Smena<br>1<br>L 0 | CEN<br>MP1<br>Npl | FR     | Date<br>28-0<br>28-0 | um FR/Sync<br>03-22 14:16:5<br>03-22 14:00:3 | h Pr<br>i8 VPF<br>i8 <mark>Ok</mark> | overi<br>R LPFR<br>Ok | ka        | <u>N</u> ovi<br>sa blok | e-Naț    | olata  |
|----|----------|------------|-------|-------------------|---------|--------|----------|-------------------------------|--------------|------------------|-------------------|-------------------|--------|----------------------|----------------------------------------------|--------------------------------------|-----------------------|-----------|-------------------------|----------|--------|
|    | 6        |            | n     |                   | н       |        | •        |                               |              | н                |                   | 聯                 |        | Pan<br>artii         | nel sa<br>klima                              | Prov                                 | vera<br>na            |           |                         |          |        |
| ٠Ī | Vrsta do | ok.        | BB B  | Broj dok          | umen    | ta     |          | Tip rači                      | ina          | Vrsta            | ID                | Kı                | ipac I | D                    | PUT                                          | tuper ID                             |                       | Kupac /   | PIB / Cod               | e        |        |
|    | MP1      | $\sim$     |       | 16013/5           | 5223    |        |          | Prodaja                       |              | -                | ~                 |                   |        |                      |                                              |                                      |                       |           | 1040                    | 20956    | $\sim$ |
|    | Datum d  | ok.        | U rol | cu 🌔              | Valut   | a      |          | Tip transa                    | ıkcije       | Re               | ferentni          | broj do           | kume   | enta                 | Ref.                                         | dok. DT                              |                       | Niziv / I | me                      |          |        |
|    | 28-03-2  | 2          | 0     |                   | 8.03-1  | 22     |          | Refundaci                     | ja           | L-PF             | R=D7AF-3          | 3E8D-1-9          | 12345  | 5095-0               | 28-03-                                       | 22 10:37:                            | 16                    | DIPLON    | D.O.O                   |          | $\sim$ |
|    |          |            | Kas   | ir                |         | _      |          | PU broj dok                   | umenta       | Opc.             | D                 | Opc.              | Kupa   | ac ID                | Opciono                                      | polje Ku                             | ipca                  | Test na   | oomena                  |          |        |
|    | lvan T   |            |       |                   |         | $\sim$ |          |                               |              |                  | $\sim$            |                   |        |                      |                                              |                                      |                       |           |                         |          |        |
|    |          | Bar k      | od    |                   |         |        |          | Naz                           | iv artikla   | 1                |                   |                   |        | Koli                 | čina                                         | Cena                                 | R %                   | MP cer    | na MP                   | Vrednost | PDV %  |
|    |          |            |       |                   |         |        |          |                               |              |                  |                   | Slika 2.          | 4.1.5  | 5.                   |                                              |                                      |                       |           |                         |          |        |

Po potrebi se u zaglavlju računa može dodati i kupac sa naznačenom njegovom vrstom identifikacije i brojem identifikacije. Pretraga kupaca se može vršiti po PIB-u, nazivu ili lojaliti kartici kupca.

Ovde je bitno naglasiti da ESIR pri zadavanju komande za kreiranje nove transakcije bilo kog tipa vrši iščitavanje poreskih stopa iz PFR-a, a prilikom registracije fiskalnog računa dostavlja PFR-u poreske labele (oznake) dok u odgovoru dobija iznose poreza za taj konkretan račun.

#### 2.4.2 Stavke računa

Unos stavki računa se radi klikom na dugme nova stavka i izborom odgovarajućeg artikla. Pretraga artikala se može vršiti po nazivu, šifri ili GTINu (ručni unos ili skeniranje barkoda).

Količina je po automatizmu podešena na 1, a može se izmeniti kucanjem nove vrednosti. Ukoliko količina nije uneta, nije moguće izdati račun.

Stavke dokumenta refundacije kasir može, ako je potrebno, u celini prepisati izborom dugmeta "prepiši stavke iz ref. dok." (slika 2.4.2.1.)

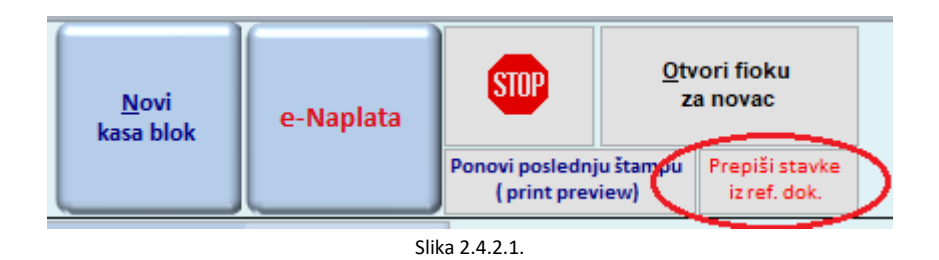

Cena proizvoda ili usluga po izboru se upisuje po automatizmu iz zadatog cenovnika, a kasir može da promeni cenu upisivanjem nove cene u odgovarajuće polje ili upisivanjem popusta u procentualnom iznosu u polju rabat %.

Takodje, klikom na dugme (slika 2.4.2.2) možemo izbaciti izabranu stavku sa računa pre izdavanja fiskalnog računa. Ili kompletan račun klikom istog dugmeta iz zaglavlja računa.

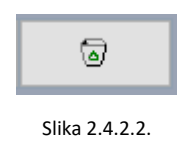

Tokom upita cene proizvoda ili usluge softver zaokružuje na minimum dve decimale (zaokružuje drugu decimalu na manje ako je sledeća cifra manja od 5, odnosno na više ako je jednaka ili veća od 5).

2.4.3 Artikli, Cenovnici, import (uvoz) i export (izvoz) podataka

Da bismo otvorili novi proizvod ili uslugu potrebno je u Osnovnom ekranu odabrati formu Artikli / Cenovnici (slika 2.4.3.1.)

| V                                                                                                    | have Tools                                                                                                    | itinğine kaşa                                                                                                    |                                                                                                    |                                         |                                | י ×<br>∾ ()          |
|----------------------------------------------------------------------------------------------------|----------------------------------------------------------------------------------------------------|----------------------------------------------------------------------------------------------------|----------------------------------------------------------------------------------------------------|-----------------------------------------|--------------------------------|----------------------|
| Cenovnik Inf Godina Leiben een                                                                                                    | Venik Venik                                                                                                    | volk Pregled artik                                                                                                    | ia linos artikala                                                                                                    |                                         | Export Zaključavanje čena Mada |                      |
| Index) artikle po uslovu<br>kal. Inte                                                                                                    | Dealbil Block                                                                                                    | Proster<br>Kristolski broj Darkod                                                                                                    | NU                                                                                                    | Proversion                              | Optina Export<br>nalepine Biz  | Cauringu<br>Cerillia |
| ber kod<br>grope over za gro                                                                                                    | Partice and the second second se                                                                                                    | Naan Ext Site                                                                                                    | - Resta                                                                                                    | in Lupa vellazaja                       | Otvort nalepoice Still         | Las vega<br>DELEX    |
| porchio v dee manvi                                                                                                    | Principasiove                                                                                                    | Det.art. V7.Kartica M7.Hartica Hormativ                                                                                                    | RAFFER THE                                                                                                    | Import                                  |                                | 122 KIMU<br>MP 451 D |
| Conovnik NP1 Opis Halap                                                                                                    | rođaja Zemun                                                                                                    | Cene au                                                                                                    | aw L                                                                                                    | -                                       | []                             |                      |
| RatioNite trop         Bar Kod           NA KONA 344         Sau 74           Sau 74         Sau 74           Sau 74         Sau 74 <td< td=""><td>EXT SITE HALL STORE HALL STORE HALL STORE HALL STORE AND STORE AND</td><td>EN<br/>ENER WARD GOVER<br/>NOT WARD GALLWARDOW GORSON<br/>DREAMARD GALLWARDOW GORSON<br/>DREAMARD GALLWARD GALWARD<br/>VAST BUSKLIEN GALWARD<br/>HER TO THE STATUS AND ANT GOVER<br/>HER TO THE STATUS AND ANT GOVER<br/>HER TO THE STATUS AND ANT GOVER<br/>HER TO THE STATUS AND ANT GOVER<br/>HER TO THE STATUS AND ANT GOVER</td><td>M2         2,475 0           M2         2,475 0           Non         8,693 0           Kon         10,203 0           Kon         10,203 0           Kon         51,693 0           Non         51,693 0           Kon         10,203 0           Kon         11,203 0           N2         1,693 0           N2         1,693 0           N2         1,693 0           N2         1,693 0           N2         1,693 0           N2         1,693 0</td><td></td><td></td><td></td></td<> | EXT SITE HALL STORE HALL STORE HALL STORE HALL STORE AND STORE AND | EN<br>ENER WARD GOVER<br>NOT WARD GALLWARDOW GORSON<br>DREAMARD GALLWARDOW GORSON<br>DREAMARD GALLWARD GALWARD<br>VAST BUSKLIEN GALWARD<br>HER TO THE STATUS AND ANT GOVER<br>HER TO THE STATUS AND ANT GOVER<br>HER TO THE STATUS AND ANT GOVER<br>HER TO THE STATUS AND ANT GOVER<br>HER TO THE STATUS AND ANT GOVER | M2         2,475 0           M2         2,475 0           Non         8,693 0           Kon         10,203 0           Kon         10,203 0           Kon         51,693 0           Non         51,693 0           Kon         10,203 0           Kon         11,203 0           N2         1,693 0           N2         1,693 0           N2         1,693 0           N2         1,693 0           N2         1,693 0           N2         1,693 0 |                                         |                                |                      |
| Kataloška brog<br>BALKANA 544 V V V<br>Remark 4 4 1 P P R Rock for Fiber   Sec<br>Kataloška brog Bar kod Ect. Sitas                                                                                                    | Neary<br>N ACE WAI AN BURSD<br>th 4<br>Neary                                                                                                    | Jed. Control<br>merce concent<br>v 1/2 244<br>J.m. Faulta / 1/10 U                                                                                                    | zakijuć<br>M unu Kova sta<br>5.00    <br>pišr u cenovnik /                                                                                                    | vita u cenceniku<br>P<br>Iato kut. brop |                                |                      |
| S24 SECUTIONS S24<br>Gripa Portgripa Portekis<br>GALAVIERS 20 20100<br>Record 4 ≤ 1 ► ► ► 8 % No Fritor Sea                                                                                                    | Kutja Tr. pak. K<br>0 1                                                                                                    | EURIOCEM Kon 3 S 47 47<br>Osnovna JN Obraćun količine Ki Bilo %<br>M 1 Kem = 1 M 0.00                                                                                                    | <u>N</u> ovi urbital                                                                                                    |                                         |                                |                      |
| eront (r 1 of 12                                                                                                    |                                                                                                    |                                                                                                    |                                                                                                    |                                         | កមាដល់ស                        | Numlers 🖬 🖬 🖬 📾 📾 🐿  |

#### Slika 2.4.3.1.

Novi artikal dodajemo klikom na dugme Unos artikala - unosom svih potrebnih podataka, koji uključuju kataloški broj, naziv, poresku tarifu – obavezno i bar kod – GTIN kao i druge komercijalne osobine proizvoda grupa, podgrupa, poreklo - opciono.

U cenovniku, na odabranom artiklu, moguće je promeniti cenu proizvoda i usluga u koloni Cena.

#### IMPORT (uvoz) asortimana artikala

Ukoliko želite da artikle unesete iz odabranog fajla, kliknite na dugme Import . Nakon toga će Vam se otvoriti forma u kojoj je potrebno da u polju "Podaci iz fajla" upišete putanju fajla ili dvoklikom na ovo polje otvoriće se prozor u kome je potrebno da pronađete fajl sa vašim artiklima. Fajlovi za import mogu biti u XLS ili CSV formatu (slika 2.4.3.2.)

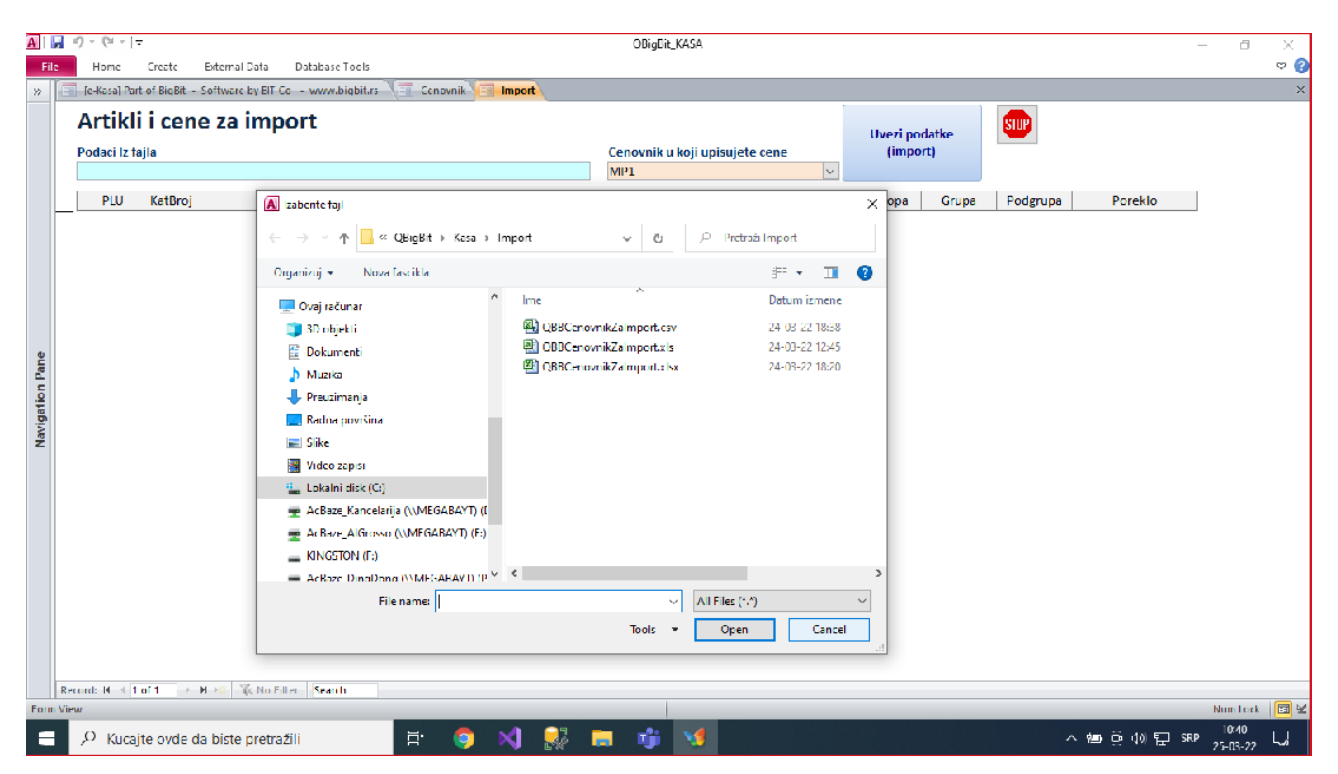

Slika 2.4.3.2.

Izborom cenovnika u polju "Cenovnik u koji upisujete cene" i klikom na dugme "Uvezi podatke (import)", upisujete ili ažurirate artikle i cene iz izabranog fajla (slika 2.4.3.3.)

| A  | 1 🖬 🔊 -                        | (≃ -  ∓                                       |                                              |                      | QBigBit_KASA    |            |              |                   | -            |          | -  |       | ×   |
|----|--------------------------------|-----------------------------------------------|----------------------------------------------|----------------------|-----------------|------------|--------------|-------------------|--------------|----------|----|-------|-----|
|    | File                           | iome Create                                   | External Data Database                       | Tools                |                 |            |              |                   |              |          |    |       | v 🕜 |
|    | [e-Kasa] P                     | art of BigBit - Soft                          | ware by BIT Co www.bigbit.r                  | S Cenovnik II Import |                 |            |              |                   |              |          |    |       | ×   |
|    | Artik<br>Podaci Iz<br>C:\SHARI | <b>li i cene z</b><br>fajla<br>ES\AcBaze\QBig | <b>za import</b><br>Bit\Kasa\QBBCenovnikZaIr | nport.xls            | Cenovnik<br>MP1 | u koji upi | sujete cene  | Uvezi po<br>(impo | datke<br>rt) | STP .    |    |       |     |
|    | PLU                            | KatBroj                                       | BarKod                                       | Naziv                |                 |            | Cena         | PDVStopa          | Grupa        | Podgrupa | Po | reklo |     |
| •  |                                | aaaa                                          | bbbb                                         | BigBit_001           |                 | kom        | 200.00       | 9                 |              |          |    |       |     |
|    |                                | x-002                                         | neki bar kod                                 | BigBit_002           |                 | Kg         | 1,520.00 RSD | 19                |              |          |    |       |     |
| Re | cord: H <                      | 1 of 2 > H >                                  | 🛙 🔆 No Filter Search                         |                      |                 |            |              |                   |              |          |    |       |     |

Slika 2.4.3.3

Fajl za uvoz podataka treba da zadovolji trazenu strukturu i odgovarajuci format podataka i da sadrži sledeće kolone (redom, slika 2.4.3.4.)

| _ | C13 |         | ▼ (           |              |     |          |          |       |          |         |   |  |
|---|-----|---------|---------------|--------------|-----|----------|----------|-------|----------|---------|---|--|
|   | А   | В       | С             | D            | E   | F        | G        | Н     | I.       | J       | K |  |
| 1 | PLU | KatBroj | BarKod        | Naziv        | Jm  | Cena     | PDVStopa | Grupa | Podgrupa | Poreklo |   |  |
| 2 |     | x-001   | 1234567891254 | artikal_001  | kom | 200.00   | 9.00     |       |          |         |   |  |
| 3 |     | x-002   |               | proizvod_002 | Kg  | 1,520.00 | 19.00    |       |          |         |   |  |
| 4 |     |         |               |              |     |          |          |       |          |         |   |  |
| 5 |     |         |               |              |     |          |          |       |          |         |   |  |

Slika 2.4.3.4.

PDV stopa se unosi u procentima i mora odgovarati nekoj od trenutno propisanih poreskih stopa.

#### EKSPORT (izvoz) artikala

Artikli i cene mogu se na više načina izvoziti iz baze podataka u zavisnosti za koje potrebe su vam podaci potrebni (vage BIZERBA , SHOLLEX, slika 2.4.3.1.)

Pored ovih komunikacija, softverski paket BigBit e-Kasa komunicira sa drugim našim softverskim paketima i ta komunikacija se odvija preko dugmeta "Sinhronizacija" lociranog na osnovnoj formi (slika 2.4.3.4.)

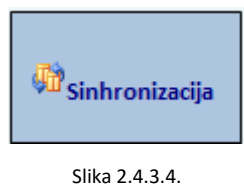

Modul za sinhronizaciju upozorava korisnika da postoje podaci za prijem (novi artikli, nove cene), a na zahtev korisnika šalje sve tipove fiskalnih računa u master bazu.

#### 2.5 PORESKE STOPE

,

Pri pokretanju program vrši preuzimanje poreskih stopa iz konfiguracionih parametara PFR- a. Ove podatke smešta u tabelu kako bi omogućio rad programa. Odgovor programa da su poreske stope preuzete je ZELENO OK na statusnoj liniji. Ukoliko želimo možemo pokrenuti preuzimanje poreskih stopa dvoklikom na poreske stope – na statusnoj traci.

Takođe, poreskim stopama pristupamo odabirom opcije Poreske stope na osnovnom ekranu, a klik na dugme "Sinhronizuj sa PU" ako želimo da osvežimo podatke. Slika 2.5.

| A                                        | 9 · 0         | -   <b>-</b>   | Education           | ala Databasa Taala       |          | QBigBit   | KASA                     |  |  |  |
|------------------------------------------|---------------|----------------|---------------------|--------------------------|----------|-----------|--------------------------|--|--|--|
| Home create External Data Database roots |               |                |                     |                          |          |           |                          |  |  |  |
| -8                                       | [e-Kasa] Part | of BigBit - So | luga                |                          |          |           |                          |  |  |  |
|                                          | Pores         | ske st         | Sinhronizuj sa PU 🚺 |                          |          |           |                          |  |  |  |
|                                          | PU_Labels     | Tarifa         | PDV Stopa           | Opis                     | Važi od  | PDV Grupa | Poslednja sinhronizacija |  |  |  |
| ۲                                        | 8             | 0              | 0.00                | Roba od dob van PDV-a    | 19-12-21 | VANPDV    | 24-03-22 20:04:37        |  |  |  |
|                                          | В             | 1              | 0.00                | Roba i usluge bez poreza | 19-12-21 | BEZPOV    | 24-03-22 20:04:37        |  |  |  |
|                                          | A             | 3              | 9.00                | Roba i usluge 20%        | 19-12-21 | VISA      | 24-03-22 20:04:37        |  |  |  |
|                                          | F             | 5              | 10.00               | TEST                     | 19-12-21 | NIZA      | 24-03-22 19:04:19        |  |  |  |
|                                          | ж             | 4              | 19.00               | Roba i usluge 10%        | 19-12-21 | NIZA      | 24-03-22 20:04:37        |  |  |  |
| *                                        |               |                |                     |                          |          |           |                          |  |  |  |

#### Slika 2.5.

BigBit e-Kasa prikazuje poresku oznaku na kojoj je prikazan tip poreza zajedno sa poreskom stopom i koristi isključivo preuzete (aktuelne) poreske stope, podržava proširenje broja poreskih stopa, uz već postojeće i iste nije moguće izmeniti od strane korisnika.

Pored svega prethodno rečenog treba naglasiti da:

- pri svakom pokretanju programa iščitavaju se poreske stope
- pri izdavanju komande za kreiranje bilo kog tipa računa i transakcije iščitavaju se poreske stope

• pri fiskalizaciji svakog pojedinačnog računa program dostavlja PFR-u poreske labele (oznake) dok u odgovoru dobija iznose poreza za taj konkretan račun.

# 2.6 ŠTAMPANJE

Podržava štampanje računa u papirnoj formi na bilo kom štampaču koji koristi papirnu traku širine od 57mm ili veće ili pojedinačne listove papira.

Formirani račun se može registrovati pokretanjem naplate (e-Naplata), slika 2.6.1.

| Datum FR/Syn          | ch                    | Proveri         |           |           |   |
|-----------------------|-----------------------|-----------------|-----------|-----------|---|
| 28-03-22 14:16        | 58                    | VPFR LP         | FR        | Novi      |   |
| 28-03-22 14:00        | -03-22 14:00:38 Ok Ok |                 | kasa blok | e-Naplata |   |
|                       |                       |                 |           |           | - |
| Panel sa<br>artiklima |                       | Provera<br>cena |           |           |   |

Dobija se novi prikaza (slika 2.6.2.) gde kasir definiše metodu plaćanja. BigBit e-Kasa registruje sve navedene metode plaćanja prema Tehničkom vodiču i podržava mogućnost višestrukog metoda plaćanja istog računa: gotovina, platna kartica, ček, prenos na račun (virman), vaučer, instant plaćanje, drugo bezgotovinsko plaćanje (ostalo).

| [e-Kasa] Part of BigBit - Soft | tware by BIT Co 🕞 www.bigbit.rs | ;                           |                                  |                                        |          | ×                        |
|--------------------------------|---------------------------------|-----------------------------|----------------------------------|----------------------------------------|----------|--------------------------|
|                                |                                 | Račun Prodavn<br>55223 1801 | nica Kasa Prodavac D<br>3 1 1 28 | atum i vreme FR Npl<br>-03-22 14:26:24 | 0.00 OK  | R LPFR Proveri<br>OL PFR |
| Za naplatu                     | 4,570.00                        | Barkod                      | Naziv artikla /                  | usluge Količina                        | Cena     | Vrednost                 |
| Gotovina                       | 2,000.00                        |                             | [R0133] 135-WORT AN              | 100 30.5030.54                         | 4,570.00 | 4,570.00                 |
| <u>K</u> artica                | 3,000.00                        |                             |                                  |                                        |          |                          |
| Č <u>e</u> k                   | 0.00                            |                             |                                  |                                        |          |                          |
| Virman                         | 0.00                            |                             |                                  |                                        |          |                          |
| Vaučer                         | 0.00                            |                             |                                  |                                        |          |                          |
| Instant plaćanje               | 0.00                            |                             |                                  |                                        |          |                          |
| Ostalo                         | 0.00                            |                             |                                  |                                        |          |                          |
| Razlika                        | 430.00                          |                             |                                  |                                        |          |                          |
| e- <u>F</u> iskalni račun      | ₽+                              |                             | ŧ                                |                                        | [        | 4,570.00                 |
|                                |                                 | Record: H 4 1 of 1          | > N >= 🔆 No Filt                 | ter Search                             |          |                          |

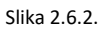

Dugme e-fiskalni račun će registrovati račun u poreskoj upravi, odštampati ga na štampaču, a takodje će ga sačuvati u elektronskom obliku u PDF formatu. Program automatski čuva samo poslednji račun, ali korisnik može da ga sačuva za kasnije korišćenje pod drugim imenom.

#### 2.7 TEKSTUALNI PRIKAZ FISKALNOG RAČUNA

Prilikom izdavanja računa program generiše JSON poruku (zahtev) koji šalje PFR-u, shodno tehničkoj specifikaciji. Od PFR-a prima JSON odgovor koji čuva u izvornom obliku. Račun se generiše i štampa korišćenjem navedenog JSON odgovora primljenog od strane PFR-a, pri čemu se ne menja nijedan podatak odgovora niti se izostavljaju obavezni podaci. Ovo važi za sve delove računa uključujući i informacije iz zaglavlja računa vezane za podatke izdavaoca računa primljene od PFR-a.

Na slikama ispod se može videti JSON odgovor dobijen od PFR-a i shodno tom odgovoru generisani računi (slika 2.7.1.)

Treba naglasiti da program podržava i specijalne slučajeve izdavanja računa:

- Evidentiranje virmanske uplate koja je starija od izdavanja računa avans prodaja (slika 2.7.2)
- Račun sa identifikacijom kupca (poslednji račun u nizu računa sa slike 2.7.1.)
- Zatvaranje avansa konačan račun sa potpunim ili delimično plaćenim avansom (slika 2.7.2.)
- Promet refundacija u slučaju povraćaja novca kupca (drugi račun u nizu računa sa slike 2.7.1.)

|               | FISHAL  | NT FAČUS  |                |
|---------------|---------|-----------|----------------|
| PIB:          |         |           | 101709764      |
| Preduzedes    |         |           | BIT Co doo     |
| Masto prodajo | * *     |           | BIT Ce dee     |
| Adress: Juri  | ja Gaga | rina 151a | I sprat lok    |
| al 29         |         |           |                |
| Opātina:      |         |           | Novi Beograd   |
| Kasire        |         |           | Ivan T         |
| ID kupca:     |         |           | 10:101709764   |
| ESIR broj:    |         | Bair_Broj | -16013/55167   |
|               | PROMIT  | PRODAJA-  |                |
| Artikli       |         |           |                |
|               |         |           |                |
| Naziv Cena    |         | Hol.      | Ukupno         |
| [80203] 203   | - товся | NEDIO AR  | 30, 5x30, 5x1, |
| 2 /M2 (A)     |         |           |                |
| 2,500,0       | 0       | 1         | 2.500,00       |
| [TEM5114] AD  | IREA GR | BY LIGHT  | 25x40 5114 /   |
| H2 (A)        |         |           |                |
| 910,0         | 0       | 5         | 4.550,00       |
|               |         |           |                |
| Ukupan isnos  |         |           | 7.050,00       |
| Prenos na rei | tun:    |           | 7.050,00       |
|               |         |           |                |
| Oznaka        | Ine     | Stope     | Porez          |
| A             | VAT     | 9,00%     | 502,11         |
|               |         |           |                |
| Ukupan iznos  | poreza  |           | 582,11         |
|               |         |           |                |
| PFR vrene:    |         | 24.03.20  | 22. 20:12:39   |
| PFR broj rači | 2041    | 8V96613X  | P-BV90005XF-3  |
| Broječ rečun  |         |           | 3/3PP          |
|               |         |           |                |

| <b>101</b>  | 23:49      | 5.X 🗆       |
|-------------|------------|-------------|
| 34 C        | 375        | 56 S.       |
| 经期料         | 36.22      |             |
| 20 A        | 2 V        | 255         |
| 804         | 236        | 245         |
|             | 1995       | 37.         |
| <b>出来</b> 经 | <b>新教教</b> | 8 H .       |
| 25.6        | 60.664     | 83          |
| 6 - P       | 15.6       | 346         |
| AH 24.7     | 0.1911     | CHARGE N.L. |
|             |            |             |

FISEALNI PAČUN

|              | F1.5104. | The should be                           |               |
|--------------|----------|-----------------------------------------|---------------|
| PID:         |          |                                         | 101709764     |
| Predutedes   |          |                                         | BIT Ce dee    |
| Mesto prodej |          |                                         | BIT Co doo    |
| Adress: Juri | ja Gage  | scine 153e                              | I spret lok   |
| al 29        |          |                                         |               |
| OpStine:     |          | 3                                       | lovi Seograd  |
| Residen      |          |                                         | Ivan T        |
| ID kupcs:    |          | 3                                       | 0:101709764   |
| ESER broj:   |          | Bair_Broj-                              | 16013/55169   |
| net. broj:   |          | 01110002007                             | -0V3906230F-3 |
| 7            | ROMET R  | REFUNDACION                             |               |
| Activit      |          |                                         |               |
|              |          |                                         |               |
| Naziv Cene   |          | Nol.                                    | Ukupno        |
| [mo203] 203  | - товся  | NON MEDICO 3                            | 0,50130,501,  |
| 2 /H2 (A)    |          |                                         |               |
| 2,500,0      | 0        | 2                                       | -2.500,00     |
| [TEND114] AD | OREA GI  | RET LOGHT 2                             | 20040 2014 /  |
| H2 (A)       |          |                                         |               |
| 910,0        | 0        | 5                                       | -4.550,00     |
|              |          |                                         |               |
| thupna zefun | daoLja   |                                         | 7.050,00      |
| Ček:         |          |                                         | 7,050,00      |
|              |          |                                         |               |
| Omaka        | 200      | Stops                                   | Popez         |
| A            | VAP      | 9,008                                   | 582,11        |
|              |          |                                         |               |
| Ukupan iznos | poreza   |                                         | 582,11        |
|              |          |                                         |               |
| PTR Vision   |          | 24.03.202                               | 2. 20:17:02   |
| PFR broj reč | NUT IN C | BY SHW SXCP                             | -8V9MMS00F-5  |
| Brojal ralus |          |                                         | 2/578         |
|              |          |                                         |               |
| 見込み          | 译类       | 法出的                                     | <u>洗茶</u>     |
| 10.00        | S - 1    | 33.04.                                  | 2.2.2         |
| ASS STOL     |          | - · · · · · · · · · · · · · · · · · · · | 7.7.7.7       |

| PTR-I                                                                                                    |                           |                                                           | 1013097                                                                            |
|----------------------------------------------------------------------------------------------------|---------------------------|-----------------------------------------------------------|------------------------------------------------------------------------------------|
| Freduzeče:                                                                                                    |                           |                                                           | str co d                                                                           |
| Mesto prode                                                                                                    | eje:                      |                                                           | BIT Co d                                                                           |
| Adress: Ju                                                                                                    | rija Gage                 | arine 153e 3                                              | aprat 1                                                                            |
| al 29                                                                                                    |                           |                                                           |                                                                                    |
| Opátinas                                                                                                    |                           | 20                                                        | wi Deops                                                                           |
| Masir:                                                                                                    |                           |                                                           | 2 years                                                                            |
| ESCR broj:                                                                                                    |                           | Esir_Broj-1                                               | 16013/561                                                                          |
|                                                                                                    | PRESERVE                  | N PECCARA-                                                |                                                                                    |
| Artikli                                                                                                    |                           |                                                           |                                                                                    |
|                                                                                                    |                           |                                                           |                                                                                    |
| Nazly Cer                                                                                                    |                           | Mpl.                                                      | Ukup                                                                               |
| [15 1423780                                                                                                    | () 818 JU                 | ADO DREAC PE                                              | ISKIBA /X                                                                          |
| (A)                                                                                                    |                           |                                                           |                                                                                    |
| 650,                                                                                                    | .00                       | 1                                                         | 650,                                                                               |
|                                                                                                    |                           |                                                           |                                                                                    |
|                                                                                                    |                           |                                                           |                                                                                    |
| Ukupan izn                                                                                                    |                           |                                                           | 650,                                                                               |
| Ukupan inn<br>Gotovina:                                                                                                    |                           | DICVI                                                     | 650,<br>650,                                                                       |
| Octovina:                                                                                                    | NIJE                      | FISKA                                                     | 650,<br>650,                                                                       |
| OVO                                                                                                    | NIJE<br>RJ                | FISKA<br>AČUN                                             | 650,<br>650,                                                                       |
| Overaka                                                                                                    | NIJE<br>RJ                | FISKA<br>AČUN<br>Flope                                    | 650,<br>650,<br>ALNI<br>Por                                                        |
| Over interest of the second second se | NIJE<br>RJ<br>Ine<br>VAT  | FISKA<br>AČUN<br><sup>Stops</sup><br>3,008                | 650,<br>650,<br>ALNI<br>Por<br>53,                                                 |
| Ortovina:                                                                                                    | NIJE<br>RJ<br>Ine<br>VAT  | FISKA<br>AČUN<br>Stopa<br>3,004                           | 650,<br>650,<br>ALNI<br>Por<br>53,                                                 |
| Overal over the overal over the overal overal over the overal overal overall overall o | NIJE<br>RJ<br>Ime<br>VAT  | FISKA<br>AČUN<br>51.004                                   | 650,<br>650,<br>ALNI<br>Por<br>53,<br>53,                                          |
| Overan interest of the second second  | NIJE<br>RJ<br>Jase<br>VAT | FISKA<br>AČUN<br>51.004                                   | 650,<br>650,<br>ALNI<br>Por<br>53,<br>53,                                          |
| Ortovina:<br>OVO                                                                                                    | NIJE<br>RJ<br>Ins<br>VAT  | FISKA<br>AČUN<br>5top*<br>9,004                           | 650,<br>650,<br>ALNI<br>Por<br>53,<br>83,<br>21, 82, 82,                           |
| Ukupan inn<br>Ostovinai<br>OVO 1<br>Conaka<br>A<br>Ukupan inn<br>177. vyamai<br>177. vyamai                                                                                                    | NIJE<br>RJ<br>Ins<br>VAT  | FISKA<br>ČUN<br>5,004<br>**                               | 650,<br>650,<br>ALNI<br>53,<br>53,<br>53,<br>53,<br>53,<br>53,                     |
| Octovina<br>Octovina<br>OVO<br>Conaka<br>A<br>Usupan inn<br>PTA vrema<br>PTA vrema<br>PTA vrema<br>PTA vrema                                                                                                    | Ins<br>VAT                | FISKA<br>ČUN<br>5kope<br>3,004<br>24.03.2022<br>SV1062227 | 650,<br>650,<br>ALNI<br>53,<br>53,<br>53,<br>53,<br>2, 21,521<br>07,399(23)<br>3/4 |

OVO NIJE PISKALNI RAČUN

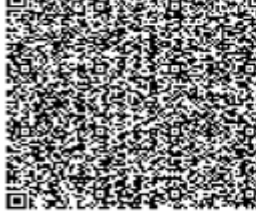

OVO NIJE FISKALNI RAČUN

#### OVO NIJE FISKALNI RAČUN PIB: 102709764 Predstenite BIT Co dos Matta podaja: BIT Co dos Matta podaja: BIT Co dos Mattasi Jurija Gegarina 131a I aprak 108 al 23 Optimi Novi Beograf

| Essir:           |               | Ivan 7           |
|------------------|---------------|------------------|
| ID hupca:        |               | 20:1234567       |
| BOIR heads       | Zair Bro      | -16013/35178     |
| Ref. bcoj:       | 0V9H03        | CP-81/960/SICP-9 |
| EC012            | A REPUBLICACE | 23               |
| Artikls          |               |                  |
|                  |               |                  |
| Ranky Cana       | Rel.          | Thippin          |
| [IS T634301] 21  | VENTINO WC 1  | DASIGA /Kom (A   |
| 1                |               |                  |
| 1,500,00         | 1             | -1.500,00        |
|                  |               |                  |
| Thighs refundant | 541           | 1.500,00         |
| Sotovina:        |               | 1.500,00         |
|                  |               |                  |
| CT 10 NT 7       |               |                  |
| OAO WID          | e îrre        | ALNI             |
| 1                | RACUN         |                  |
|                  |               |                  |
| Oznaka Ime       | Stope         | Porez            |
| A VA             | T 9,008       | 123,05           |
|                  |               |                  |

123,05

| SAM ADMENT        | 24.03.2022. 22:00:0                      |
|-------------------|------------------------------------------|
| PPR hooj računa:  | EVENESSE-EVENESSE-1                      |
| Broječ rečune:    | 3/110                                    |
|                   |                                          |
| ■22334-23         | 3. HU & U                                |
|                   |                                          |
| 237. A.S.         | 1                                        |
| 36-1 (J. C. C. C. | 350 30 30 STE                            |
| 出たことは             |                                          |
| 7.5 4 2 4 2 3     | S 14 1 1 1 1 1 1 1 1 1 1 1 1 1 1 1 1 1 1 |
|                   | 5-1-2-2-2-2-2-2-2-2-2-2-2-2-2-2-2-2-2-2- |
| 23830233          | NAME OF STREET                           |
| 更优美的              |                                          |
| 2005.04.9         | 2.00 2.00 2.00                           |
|                   |                                          |
| 2303676           | TOIL OF LOCATION                         |
|                   | A Contraction                            |
|                   |                                          |
| Totale human      |                                          |

OVU NI<del>DE FIS</del>KALNI RAČUN

Slika 2.7.1.

| 218.1                    |              |             | 10170074      |
|--------------------------|--------------|-------------|---------------|
| Fractioneter             |              |             | HIT Or des    |
| mato pood                | ates: 1      |             | str to de     |
| Adress Ja                | rite Cape    | eine this : | t spiral. hal |
| #1 2%                    | 1000000000   |             |               |
| Opdition)                |              |             | ivi Despisi   |
| Essiet                   |              |             | True 1        |
| ANTA been:               |              |             | - maile       |
| SALA VINC                | 1 6          | 20.03.200   | r. 12:10:20   |
|                          | AVALOS       | IT PALL     |               |
| APLIA LI                 |              |             |               |
|                          |              |             |               |
| factly de                |              | .mil.       | thops         |
| (\$0110) 55              | i - HOGAD    | c annano Al | etteo histi   |
| el 10 /00                | (A)          |             |               |
| 4.008                    | .00          | - 1         | 4,100,0       |
|                          |              |             | -             |
| ckupen 100               | 0#1          |             | 4,106,8       |
| Desire as                | rahan        |             | 4,105,0       |
| Povrečej:                |              |             | 5,8           |
|                          |              |             |               |
| Ormaka                   | Tre          | Rope        | Porte         |
| K                        | 187          | 9,009       | 239,8         |
| -Co. 01117-1             | 5. (C. 1997) |             |               |
| Okipen 135               | os poreze    | E .         | 339,8         |
|                          | /            | -           |               |
|                          |              | 28.08.000   | 1. 38108124   |
| ITS vrame:               | · · · ·      |             |               |
| ITT vrener<br>ITT 2000 i | eDuner 1     | IV CROWN    | 17758307-2    |

ŏ

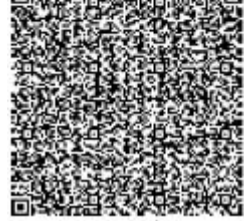

| Second and      |                |                | 1/3768       |
|-----------------|----------------|----------------|--------------|
| sam proj p      | +Dubel         | FERRICOP-IN    | 388207-27    |
| 220 vises:      |                | 28.00.2022.    | 23-47:12     |
|                 |                |                |              |
| Ropen 110       | -              | *1             | 288,95       |
| Ĩ               | 1011           |                |              |
| A CONTRACTOR OF | 100.0          |                | 20202        |
| -               | 424            |                |              |
| Precetalo :     | re plate       | n)+r           | 0,00         |
| Pressie na .    | (autes)        |                | 3.500,00     |
| OV ne sve       | sec.           |                | 248,99       |
| Caleto av       | 414101         |                | 3.600,00     |
| Pospen 140      | 041            |                | 2.500,00     |
|                 |                |                |              |
| 3,300           | .00            | - 5            | 1.500,00     |
| 1501.8.790      | (A)            |                |              |
| [80200] 20      | -HODATC        | POSICION MEDIC | 15 30, hetto |
| Parly Ca        |                | mil.           | TRupho       |
|                 |                |                |              |
| Artists         |                |                |              |
| sets stell.     | and the second | Distance in    |              |
| sere hands      |                |                | 1980 T       |
| operate:        |                |                | a section    |
| al 29           |                | 100            | 12000        |
| Aurese: 75      | naja pag       | ***** C126 3   | whear ros    |
| mesto prot      | *3*t           | ano ana a      | iff fir doo  |
| Preduzele:      |                |                | IT Ca skin   |
|                 |                |                |              |

Slika 2.7.2.

Decision of the

Na slici iznad su fiskalni računa čiji je vizualni dizajn jasan i sadrži sve elemente fiskalnog računa kao što je opisano u tehničkom upustvu.

#### 2.8 LISTA IZDATIH FISKALNIH RAČUNA

Sve kreirane račune aplikacija vam pruža kroz dugme "Pregled prodaje". Klikom na dugme "Prikaži detaljno račun", prikazuju se podaci o stavkama računa po artiklima i vrste plaćanjanja istog.

Izborom opcije "Pregled prodaje " dobija se pregled registrovanih računa u toku tekuće poslovne godine. Zadaje se period, kao i izbor određenih vrsta računa i tipova transakcija, ref. broja, odredjenog kasira, delu broja računa.....

Prikazuju se podaci o: PFR broju računa, ESIR broju računa, Referentnom broju povezanog računa (ako je evidentiran) vrsti računa i tipu transakcije, datumu, iznosu računa, vrstama plaćanja itd. (slika 2.8.1)

| 1           |                      |                                |                    |                              |       |                |                     | QBigBit_KASA        |                           |             |                    |             |                 |
|-------------|----------------------|--------------------------------|--------------------|------------------------------|-------|----------------|---------------------|---------------------|---------------------------|-------------|--------------------|-------------|-----------------|
| File Ho     | me Create            | External Data Database Tools   |                    |                              |       |                |                     |                     |                           |             |                    |             |                 |
| 0 - 17 - 14 | R v                  |                                |                    |                              |       |                |                     |                     |                           |             |                    |             |                 |
| e-Kasa] Pa  | rt of BigBit - Softw | are by BIT Co - www.bigbit.rs  | Pregled MP Rac     | una                          |       |                |                     |                     |                           |             |                    |             |                 |
| Pregled     | L FR                 | IDF Godina OJ OD               | Objekat            | *ON-LINE SHOP                |       |                | ~                   | Za prodavca         |                           |             |                    | -           |                 |
| MP Račun    | na 0 249 🔽           | 0 2022 - 0 0                   | Od datuma          | 31-03-22                     |       | STD            |                     | Za kasu br.         |                           |             |                    | -           | STOP            |
| icSoon doo  |                      |                                | Do datuma          | 31-03-22                     | +     | danas          | +                   | Za smenu            | -                         | ~           | Prikaž             | <u>s</u> ve | -               |
| o Obrač     | un co (              | Obračun                        | Tip računa         | ~                            |       |                |                     | Za vrstu dok.       |                           | V           |                    |             |                 |
| poreza      | PU <sup>460</sup> pc | oreza BB                       | Tip transakcije    | v                            |       |                |                     | Za vrstu kupaca     |                           | ~           | Primeni            | uslove      |                 |
|             |                      |                                | PER Br. Računa     |                              |       |                |                     | Za kupca            | -                         | 100         | 1                  | 7           |                 |
|             |                      |                                | PER Ref. Br. Račun |                              |       |                |                     | Stornirani iznosi   |                           |             |                    | 2           |                 |
|             |                      |                                |                    | 7671.                        |       |                |                     | Storman Lines       |                           |             |                    |             |                 |
| Po rač      | unima                | Prikaži <u>d</u> etaljno račun |                    | Napravi kopiju ra            | ičuna | Naprav         | i refun             | daciju celog računa |                           |             |                    |             |                 |
| Tip računa  | Tip transakcije      | PU Broj<br>dokumenta           | Datum<br>dokumenta | PU Referentni b<br>dokumenta | roj   | PU Re<br>datum | eferentn<br>i vreme | i PU<br>e Kupac ID  | PU Opciono<br>polje kupca | Br.<br>kase | Vrsta<br>dokumenta | dok         | Broj<br>tumenta |
| Prodaja     | Prodaja              | 8V9MWSXF-Dt10v1o0-170          | 31-03-22 18:19:21  | 1                            |       |                |                     |                     |                           | 1           | MP1                | 16013/5534  | 8               |
| Prodaja     | Prodaja              | 8V9MWSXF-Dt1Ov1c0-169          | 31-03-22 18:10:44  |                              |       |                |                     |                     |                           | 1           | MP1                | 16013/5534  | 7               |
| Prodaja     | Prodaja              | 8V9MWSXF-Dt1Ov1c0-168          | 31-03-22 17:03:20  | 8V9MWSXF-Dt10v1o0-1          | 64    | 31-03-2        | 2 16:15:            | 53 10:111287321     |                           | 1           | MP1                | 16013/5534  | 6               |
| Prodaja     | Prodaja              | 8V9MWSXF-Dt1Ov1c0-167          | 31-03-22 16:49:18  | BV9MWSXF-Dt1Ov1c0-1          | 64    | 31-03-2        | 2 16:15             | 53 10:111287321     |                           | 1           | MP1                | 16013/5534  | 5               |
| Prodaja     | Prodaja              | 8V9MWSXF-Dt10v1c0-166          | 31-03-22 16:37:40  | 8V9MWSXF-Dt1Ov1c0-1          | 64    | 31-03-2        | 2 16:15:            | 53 10:111287321     |                           | 1           | MP1                | 16013/5534  | 2               |
| Prodaja     | Prodaja              | 8V9MWSXF-Dt1Ov1c0-165          | 31-03-22 16:31:33  | 8V9MWSXF-Dt1Ov1o0-1          | 64    | 31-03-2        | 2 16:15:            | 53 10:111287321     |                           | 1           | MP1                | 16013/5533  | 7               |
| Avans       | Refundacija          | 8V9MWSXF-Dt1Ov1e0-164          | 31-03-22 16:15:53  | 8V9MWSXF-Dt1Ov1c0-12         | 36    | 30-03-2        | 2 22 27             | 31 10:111287321     |                           | 1           | MP1                | R-16013/552 | 279             |
| Avans       | Prodaja              | 8V9MWSXF-Dt1Ov1c0-163          | 31-03-22 16:01:35  |                              |       | 30-03-2        | 2 12:00:0           | 00 10:105789161     |                           | া           | MP1                | 16013/5533  | 2               |
| Obuka       | Refundacija          | 8V9MWSXF-Dt1Ov1e0-162          | 31-03-22 15:54:34  | 8V9MWSXF-Dt1Ov1e0-1          | 61    | 31-03-2        | 2 15.48             | 19 10:105789161     |                           | 1           | MP1                | R-16013/553 | 330             |
| Obuka       | Prodaja              | 8V9MWSXF-Dt1Ov1c0-161          | 31-03-22 15:48:19  |                              |       |                |                     | 10:105789161        |                           | 1           | MP1                | 16013/5533  | 0               |
| Profaktura  | Refundacija          | 8V9MWSXF-Dt10v1o0-160          | 31-03-22 15:35:41  | 8V9MWSXF-Dt1Ov1o0-1          | 66    | 31-03-2        | 2 13:07:1           | 08 10:101709764     |                           | 1           | MP1                | R-16013/553 | 324             |
| Profaktura  | Refundacija          | 8V9MWSXF-Dt1Ov1c0-159          | 31-03-22 15:30:53  | 8V9MWSXF-Dt1Ov1c0-1          | 55    | 31-03-2        | 2 13:07:1           | 08 10:101709764     |                           | 1           | MP1                | R-16013/553 | 324             |
| Profaktura  | Refundacija          | 8V9MWSXF-Dt10v1o0-158          | 31-03-22 15:22:25  | 8V9MWSXF-Dt1Ov1c0-1          | 55    | 31-03-2        | 2 13:07:0           | 08 10:101709764     |                           | 1           | MP1                | R-16013/553 | 324             |
| Avans       | Prodaja              | 8V9MWSXF-Dt1Ov1c0-157          | 31-03-22 13 19:04  |                              |       | 30-03-2        | 2 13:14             | 00 10:101709764     |                           | 1           | MP1                | C-16013/55  | 325             |

Slika 2.8.1.

U ovom pregledu korisnik može da dobije izveštjo obračunatom PDV-u za bilo koji period, tip računa, tip transakcije kao i sve njihove kombinacije čak i sa dodatnim uslovima (slika 2.8.2)

| Obračun<br>poreza<br>LicSoon doo                                                                         |                   | O O              | Godina<br>2022    | 0 I O | D         |                                                                                                    |                     |        |                    |                    |
|----------------------------------------------------------------------------------------------------|-------------------|------------------|-------------------|-------|-----------|----------------------------------------------------------------------------------------------------|---------------------|--------|--------------------|--------------------|
| Objekat<br>Od datuma<br>Do datuma<br>Tip računa<br>Tip transakcije<br>PFR Br. Računa<br>PFR Ref. Br. Raj | 16013<br>01<br>01 | -04-22<br>-04-22 |                   |       |           | Za prodavca<br>Za kasu br.<br>Za smenu<br>Za vrstu dok.<br>Za vrstu kupa<br>Za kupca<br>Stomirani izn |                     |        |                    |                    |
| Tip<br>računa                                                                                            | Tip<br>transakcij | e                | Poreska<br>oznaka | Pores | ska<br>pa | Iznos<br>poreza                                                                                       | Prodajna<br>vrednos | Tarifa | Uk. broj<br>stavki | Uk. broj<br>računa |
| P rodaja                                                                                                 | Prodaja           |                  | А                 | 9.00  | %         | 1,264.78                                                                                              |                     |        |                    | 4                  |
| P rodaja                                                                                                 | Prodaja           |                  | в                 | 0.00  | %         | 0.00                                                                                                  |                     |        |                    | 1                  |
|                                                                                                    | Refundaci         | a                | А                 | 9.00  | %         | 72.66                                                                                                 |                     |        |                    | 2                  |
| Коріја                                                                                                   |                   |                  |                   |       |           |                                                                                                    | •                   |        |                    |                    |
| Коріја<br>Коріја                                                                                         | Refundacij        | a                | в                 | 0.00  | %         | 0.00                                                                                                  |                     |        |                    | 2                  |
| Kopija<br>Kopija                                                                                         | Refundacij        | a                | в                 | 0.00  | %         | 0.00                                                                                                  |                     |        |                    | 2                  |

Slika 2.8.2.

# 3. GREŠKE I UPOZORENJA

Ukoliko dođe do greške tokom rada program će nas obavestiti o istoj i prikazati kratak opis (slika 3.1.) ili kod greške i kratak opis (slika 3.2.)

| BigBit e-k   | Kasa                                                                                                    | ×               | 🖼 BigBit e-Kasa                       | ×                 |
|--------------|----------------------------------------------------------------------------------------------------|-----------------|---------------------------------------|-------------------|
|              | Oznaka poreske stope (taxLabels) nije dozvoljena.<br>Molimo vas da što pre uskladite poreske stope na<br>artiklima sa važecim.<br>Dok ne uradite uskladjivanje ne možete raditi prodaju.                                                              |                 | PIN:<br>Potvrdi PIN:<br>BigBit e-Kasa | ×                 |
|              | ОК                                                                                                    | ]<br>Slika 3.1. | Uspešno ste se prijavili na L         | edu               |
| igBit e-Kasi | a<br>ITTPCode: 403, Zabranian                                                                                                    | ×               | BigBit e-Kasa                         | ×                 |
|              | n recode. 405 zablanjem<br>ljit je bio validan, ali server odbija da odgovori. Na sen<br>de je potrebna potvrda identiteta, to obično znači da s<br>kreditivi uspešno identifikovani ali da oni još uvek ne<br>idobravaju klijentu pristup resursima. | verima<br>U     | HTTPCode<br>PFR: Pin No               | : 200 Ok<br>ot OK |
|              |                                                                                                    |                 |                                       |                   |

Slika 3.2.

Ovo su primeri samo za neke od mogućih vrsta grešaka i upozorenja.

#### 4. SISTEMSKA I KORISNIČKA PODEŠAVANJA

Na osnovnoj formi se nalazi dugme za sistemsko i korisničko konfigurisanje programa (slika 4.1.)

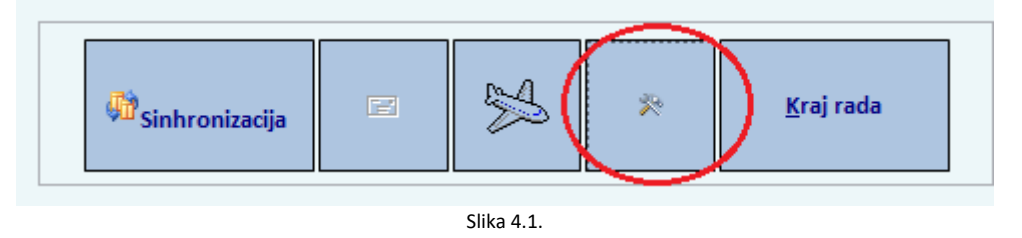

Osnovna opcija je "CFG Parametri". Ona sadrži više sekcija za podešavanje rada programa:

- sistemski (namenjeno administratoru baze podataka)
- globalni (na nivou firme, prodajnog objekta, na pr. Cenovnik)
- lokalni (na nivou prodajnog mesta, na pr. broj kase).

Ovde se može podesiti:

- [Kasa\_ProdavnicaID]
   Šifra maloprodajnog objekta iz koga se vrši prodaja
- 2. [Kasa\_KasalD] Broj kase u prodajnom objektu
- 3. [Kasa\_Cenovnik] vrsta cenovnika odakle se uzimaju prodajne cene za artikle
- 4. [Kasa\_ProdajaPoKatBroju] Po kojim poljima se može sprovesti pretraga asortimana artikala (šifra, naziv, barkod-GTIN)
- [Kasa\_Cena\_Locked]
   Da li je dozvoljeno kasiru da menja prodajne cene artikla prilikom izdavanja računa
- 6. [Kasa\_DozvoljenRabatRN]Da li dozvoljeno da prodavac daje generalni rabat na računu
- [Kasa\_DozvoljenRabatStavke]
   Da li prodavac može da menja procenat popusta na cenu artikla
- 8. [Kasa\_PrenesiRabatKomitentaNaStavku]
   da li se već definisani rabat na poznatom kupcu prenosi u stavke računa
- 9. [Kasa\_NumKbd] Prikaz numeričke tastature za unos podataka (za ekran osetljiv na dodir)
- [Kasa\_AutoOpenIzborArtiklaPanel] da li se otvara panel sa artiklima za unos podataka (za ekran osetljiv na dodir)
- 11. [Kasa\_IzborArtiklaPanel\_TopPos] i [Kasa\_IzborArtiklaPanel\_LeftPos] inicijalna pozicija panela za unos na ekranu
- 12. [Kasa\_ProveraZaliha] Da li se prikazuju zalihe artikala u prodajnom objektu

13. [.....] i jos drugih parametara za udobniji rad sa programom

Do lokalnih parmetara kojji definišu rad kasira (postavlja ih vlasnik ili menadžer prodajnog objekta), dolazimo klikom na dugme "Podešavanje ostalih konfiguracionih parametara" (slika 4.2.)

| N - C+ -   =                |                                       | QBigBit_KASA          |                                       | -                                   | - 🗆          | ×   |
|-----------------------------|---------------------------------------|-----------------------|---------------------------------------|-------------------------------------|--------------|-----|
| File Home Create            | External Data Database Tools          |                       |                                       |                                     |              | ° 🕜 |
| e-Kasa) Part of BigBit - So | oftware by BIT Co - www.bigbit.rs     | SigBit e-Kasa konfirm | ninni narametri                       |                                     |              | ×   |
| CFG 10<br>BigBit e-Kasa 0   | Start BigBt e-                        | Kasa Dakofigura       | šavanje ostalih<br>icionih parametara |                                     | 500          |     |
| CNN Creator PFR             | CNN                                   |                       |                                       |                                     |              |     |
| Parametri za k              | onekciju sa radnom b                  | azom podat            | aka (CNN_Curren                       | tDataBase                           | )            |     |
| Oriver                      | SQL Server 🔍                          | Trusted_Conne         | Yes                                   | v                                   |              |     |
| Server                      | (local)/SQLEXPRESS                    | uib                   |                                       |                                     |              |     |
| Database                    | QBigBit 🗸                             | PWD                   |                                       |                                     |              |     |
|                             |                                       | APP                   |                                       | ¥                                   |              |     |
| CRNString                   | DRIVER+SQL Server;SERVER+(loca(IISQLE | XPRESS;Trusted_Conne  | ction=Yes,APP=,DATABASE=QBig8         | ✓ <sup>™</sup> Testraj<br>konekciju | Sečuvej      |     |
|                             |                                       |                       |                                       |                                     |              |     |
|                             |                                       |                       |                                       |                                     |              |     |
|                             |                                       |                       |                                       |                                     |              |     |
|                             |                                       |                       |                                       |                                     |              |     |
|                             |                                       |                       |                                       |                                     |              |     |
|                             |                                       |                       |                                       |                                     |              |     |
|                             |                                       |                       |                                       |                                     |              |     |
|                             |                                       |                       |                                       | Q4                                  | Krajnada     |     |
| Form View                   |                                       |                       |                                       | Num Lock                            | <b>0</b> 044 | ×.  |

Slika 4.2.

# Dobijamo novi prikaz za definisanje parametara (slika 4.3.)

| N I La<br>The | al = 0 - (2<br>Ilone Cyate Edenal Data Database Took          | Qhg0+ 6255.                 |                  |                     |                  |                     | ٦                | ×<br>* 🔞 |
|---------------|---------------------------------------------------------------|-----------------------------|------------------|---------------------|------------------|---------------------|------------------|----------|
| ~             | [3] (e-Cata) Part of SigSt - Software by SI Co - www.bigb.th. | λ.                          |                  |                     |                  |                     |                  | ×        |
|               | CFG INT Godina<br>0 U                                         |                             |                  |                     |                  |                     |                  | -        |
|               | CHG Punanctar Ostalo                                          | Zukalegonju                 | 2                | Postavi nove        | Departuri SVE    |                     |                  |          |
|               | Definicije Politategorgana Dozvotene vrednost                 | Za nazy panametra kasa      |                  | parametre           | Lokal (I)        |                     | 9                |          |
|               | Giobalel parametri                                            | Za vrednost                 |                  | Prikati sve         | Espectra Cistral |                     | BEEFE            |          |
|               | Labolar seconda                                               | Zunges                      |                  |                     | Experie Lokal    |                     |                  |          |
|               | Sur                                                           | Ronlop II.1 E Ronlop Glibal | Biologilokal     | Primeiri uslove     | Import In Global | Rev. Info           | m                |          |
|               |                                                               | III I za Gubal              | 011 za Lokal _ [ | 1                   | Experite Lokal   | 0090_3y (d)_kealgir |                  |          |
|               | Lokalni parametri                                             |                             | Istra            |                     |                  |                     |                  |          |
| <u>8</u>      | IDF Parametar Vrednost                                        |                             | DEF TIP (DEF)    | Opis (DEF)          |                  | hall                |                  | _        |
| 5             |                                                               |                             |                  | and weak, take weak |                  | 1.07                |                  | _        |
| 10            | 0 Kasa BrodajaBolOtEmju v Palee                               |                             | III Doolaan      |                     |                  |                     |                  |          |
| Mar           | 0 Kasa ProfesicalD > 16013                                    |                             | In I conditi     |                     |                  |                     |                  | -        |
| Ī             | 0 Kasa RoversZalba 🗸 Take                                     |                             | III Doolaan      |                     |                  |                     |                  | -        |
| Ī             | 0 Kasa RadoliangD 🗸 0                                         |                             | III I conditi    |                     |                  |                     |                  | -        |
| Ī             | 0 Kasa TabShgifolisha 🗸 True                                  |                             | III Doolaan      |                     |                  |                     |                  | _        |
| Ī             | 0 Kasa TabShpRahalRinc 🗸 True                                 |                             | III Doolaan      |                     |                  |                     |                  | _        |
| Ī             | 0 Kasa VistaBakumenta 🗸 VPI                                   |                             | III String       |                     |                  |                     |                  | -        |
| Ī             | 0 Kasa Zakjuta/BasiaNapista 💡 Dake                            |                             | III Doolaan      |                     |                  |                     |                  | -        |
| Ī             | 0 Kasa ZabjutajEssiaSishmetracije 🗸 True                      |                             | 1=1              |                     |                  |                     |                  | _        |
|               |                                                               |                             | + - · · · · ·    |                     |                  |                     |                  |          |
| Form          | Mew                                                           |                             |                  |                     |                  | Numle               | a 🛄 I            | 101      |
| =             | 🔎 Kucajte ovde da biste pretražili 👘 👘                        | ) 刘 🛃 🖬 🍕 📟                 | 📕 📢              |                     |                  | ₩ 월 K0(¥, SBP ,     | 1814<br>41-03-22 | ١.,      |

Slika 4.3.